# Home Health Care

# **PointClickCare**<sup>®</sup>

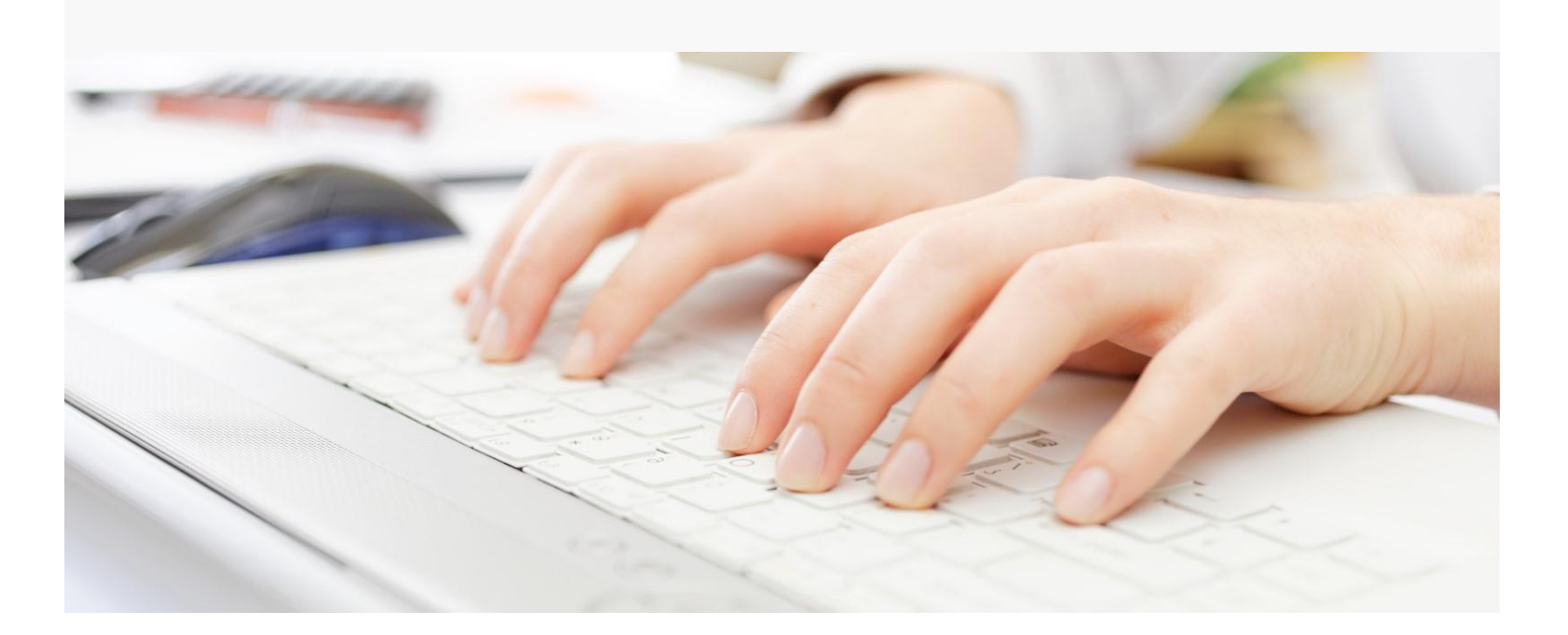

# Reference Guide:

# Accounts Receivable Tips

- 1. During Intake confirm primary payer and any applicable additional payers are entered
  - Always add a self-pay payer as a backup for patient responsibility.
  - It is recommended to have a traditional Medicare payer with the MBI on file for any clients utilizing a Medicare Advantage plan in the case that their coverage reverts to the traditional plan.

#### 2. During Intake review client Eligibility Verification Report to ensure the payer is correct

- Review all details even if the check comes back as Verified! Check coverage dates on PDF (for example, coverage could be active on 6/30 but end 7/1).
- To review a Patient Eligibility Report, select **View** or **Download** from the **Eligibility History** window. Results are color-coded for quick identification of eligibility status.

| irst Name:              | D BY PROVIDI<br>Last Name: | DOB:       | SSN: | Payer: | Member ID:    | Elig Date From: | Elig Date To: |
|-------------------------|----------------------------|------------|------|--------|---------------|-----------------|---------------|
|                         |                            |            |      |        |               |                 |               |
| SUBMITTE<br>First Name: | D BY PROVIDE<br>Last Name: | R:<br>DOB: | SSN: | Paye   | r: Member ID: | Elig Date From: | Elig Date To: |
|                         |                            |            |      |        |               |                 |               |
|                         |                            |            |      |        |               |                 |               |

Green=Active coverage.

Orange=Medicare Advantage or MSP. If Medicare Advantage this is the primary payer entered in the chart. If MSP, then Medicare is the Secondary.

Red=No coverage or error.

3. Review the Outstanding Eligibility Verification Transactions dashboard tile (Updated on the 1<sup>st</sup> and 15<sup>th</sup> of every month)

Review all listed items. **Tip:** A batch check can fail due to payer downtime. Each payer has different downtime windows, and PointClickCare tries to avoid them the best we can.

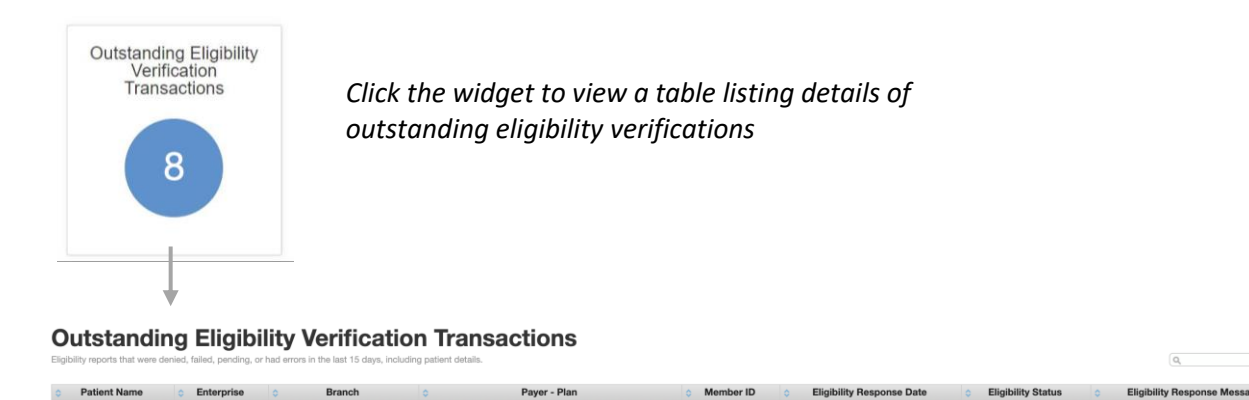

CGS - Medicare - PDGM

0001380

| Home Health of Minnesota | CGS - Medicare - PDGM | 1232121321 | 05/11/2020 | Failed | No coverage found for specified service type |
|--------------------------|-----------------------|------------|------------|--------|----------------------------------------------|
|                          |                       |            |            |        |                                              |

05/15/2020

#### 4. Run the Unreviewed Appointment Report weekly

Follow up with appropriate teams on **Held/Open** appointments. Run the report by billing frequency to capture all visits.

#### 5. Review Authorizations dashboards tiles weekly

Follow up on any authorizations that are not yet in a **completed** status.

#### 6. Check for claim requirements

• Do not submit a claim until a checkmark appears in the **Clinical Rules Met** column in the **Billing** queue **AND** the claim dates have passed.

Tip: The Claims Console tracks clinical requirements and is managed by the clinical team until it is time to bill.

• From the **Billing** queue, select **Details** to verify that all clinical requirements are met.

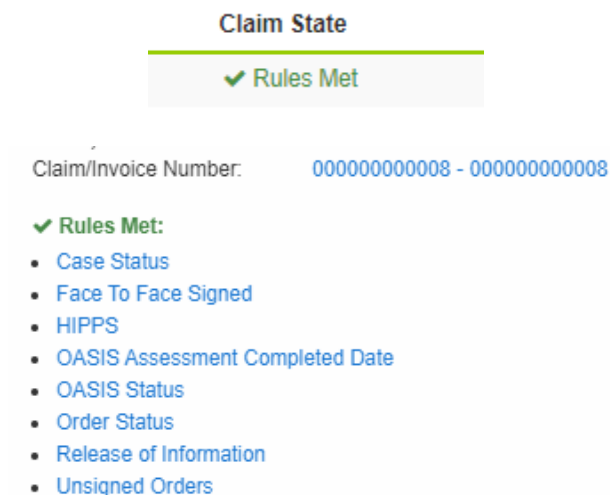

Unverified Visits

#### 7. Before submitting a claim, review all claim details

Select **Print** from the **Actions** menu and review all claim details. We recommend the UB04 with Background or CMS 1500 with Background formats. Verify the following:

- Start Date
- End Date
- *TOB*
- Patient Name
- Occ Code/Value (if applicable)
- Review Charges, make sure HIPPS is on RAP/ HIPPS, Q-Code on Final
- Review Dx codes
- Ins ID and Auth if applicable

#### 8. Submit the claim

• **Download** the 837 file and upload to your clearinghouse.

|                   | •                                     |                    |                      |             |                  |                  |                                      |  |
|-------------------|---------------------------------------|--------------------|----------------------|-------------|------------------|------------------|--------------------------------------|--|
| Downlo            | oad Claims                            |                    |                      |             |                  |                  | Vie <sup>−</sup> Legacy Billing Page |  |
| Billing           | Download Claims                       |                    |                      |             |                  |                  |                                      |  |
| 09/04/2022        | 11/03/2022 Billing Trading Partners * | Branches *         |                      |             |                  |                  | Search                               |  |
| Reset All Filters | Reset All Filters                     |                    |                      |             |                  |                  |                                      |  |
| Branch            | Billing Trading Partner               | File Creation Date | ≑ File Name          | ¢ Export ID | Last Download On | Last Download By | Download File                        |  |
| Home Health       | h of Ohio Medicaid - File Download    | 10/19/2022 03:37PM | I_20221019203700.837 | 00000000237 |                  |                  | Download                             |  |

#### 9. Monitor claims in the clearinghouse

### 10. Utilize the claim follow up feature in the Billing Queue to document actions on claims.

| Bi    | Iling Download Claims     |                    |                                                                                |              |                             |            |                         |            |           |                          |                  |                   |
|-------|---------------------------|--------------------|--------------------------------------------------------------------------------|--------------|-----------------------------|------------|-------------------------|------------|-----------|--------------------------|------------------|-------------------|
|       |                           |                    |                                                                                |              |                             |            |                         |            |           |                          |                  | Add New Claim     |
| Quic  | k Filter Sets 🗸 🗸         |                    |                                                                                |              |                             |            |                         |            |           |                          |                  |                   |
| Payer | s v Plans                 | * Branches         | Claim Status                                                                   | • Claim Type | ✓ Start Date                | End Date   |                         |            |           |                          | Search           | ×                 |
|       |                           |                    |                                                                                |              |                             |            |                         |            | To        | tal Billed Amt: \$466,55 | 7.81 Total Reimb | Bal: \$774,590.39 |
|       | Claim - Invoice           | Patient Name       | \$ Status                                                                      | Claim State  | Payer - Plan                | Claim Type | Claim Dates             | Billed Amt | Reimb Bal | Form Type                | Follow Up        | Actions           |
|       | 00000000004 - 00000000586 | Ripley, Eddie      | Outstanding                                                                    | Submitted    | Private Pay                 | FFS - FFS  | 01/01/2017 - 01/31/2017 | \$406.00   | \$406.00  | Invoice                  | 11/02/2022       | Actions 🗸         |
|       | 00000000006 - 00000000006 | Alston, Erna       | Outstanding                                                                    | Submitted    | Private Pay                 | FFS - FFS  | 01/01/2017 - 01/31/2017 | \$44.00    | \$44.00   | Invoice                  | Add              | Actions 🗸         |
|       |                           | Batts, Irving      | Outstanding                                                                    | Submitted    | Payer15 - UHC Passport-FFS  | FFS-FFS    | 01/01/2017 - 01/31/2017 | \$2,218.06 | -\$3.00   | Institutional Paper      |                  | Actions V         |
|       | 00000000029 - 00000000029 | Whitworth Josofino | Now                                                                            | Submitted    | Payer20 - Passport          | FFS-FFS    | 02/01/2017 - 01/31/2017 | \$170.62   | \$170.62  | Institutional Paper      | Add              | Actions V         |
|       | 00000000037 - 00000000037 | Jewett Scarlett    | Outstanding                                                                    | Submitted    | Paver20 - Passport          | FFS - FFS  | 02/01/2017 - 01/31/2017 | \$215.52   | \$215.52  | Institutional Paper      | 11/16/2022       | Actions V         |
|       | 00000000044 - 00000000044 | Jernigan, Kimiko   | Outstanding                                                                    | Submitted    | Payer14 - Caresource Passpo | rt FFS-FFS | 01/01/2017 - 01/31/2017 | \$322.38   | -\$0.90   | Institutional Paper      | L.               | Actions 🗸         |
|       | 11/02/20                  | 22 /               | A date signifies a note is present on the claim with a follow up action needed |              |                             |            |                         |            | led on t  | hat                      |                  |                   |
|       | Add                       | ι                  | date.                                                                          |              |                             |            |                         |            |           |                          |                  |                   |
|       | Ľ                         | A                  | A note ic                                                                      | on signifi   | es a note is pr             | resent on  | the claim w             | vith no f  | furthei   | r action r               | needed.          |                   |
|       | Add                       |                    |                                                                                |              |                             |            |                         |            |           |                          |                  |                   |
|       | Add                       | 7                  | The Add notation, signifies that no follow up notes are present on the claim.  |              |                             |            |                         |            |           |                          |                  |                   |
|       | 11/16/20                  | 22                 |                                                                                |              |                             |            |                         |            |           |                          |                  |                   |
|       |                           |                    |                                                                                |              |                             |            |                         |            |           |                          |                  |                   |

#### 11. Import payment files (835 data file) and manage deposits in Agency > Payments

- Ensure all payments are fully and accurately recorded.
- Apply adjustments that impact the reimbursement balance based on the payer remittance advice.
- Utilize the Small Balance bulk adjustment feature regularly to avoid small lagging AR balances.

### 12. Utilize useful reports and analytics to manage claims

We have multiple key performance indicator dashboards that provide your agency with detailed information regarding your financial performance measurement.

### Dashboards

| AR Aging             | Shows the aging for billed accounts receivable by Agency and Branch.                                                           |
|----------------------|----------------------------------------------------------------------------------------------------|
| Agency Collections   | Shows the total dollar amount of claims billed each month and how much has been collected.                                     |
| Cash Posting         | Amount of cash posted each month, calculated from the revenue recognition date of applied payments.                            |
| Claims Submission    | Shows the number of claims submitted over a period of time.                                                                    |
| Late Rap Submissions | Shows the percentage of RAP claims submitted after 5 days from the start of the billing period.                                |
| Potential LUPAs      | Shows patients that have appointments below the LUPA threshold.                                                                |
| Unbilled Revenue     | Shows the current amount of unbilled revenue.                                                                                  |
| Days to Bill Final   | Average number of days to submit Final claims for the selected date range, calculated from the claim end date.                 |
| Payments Unapplied   | Shows all unapplied cash.                                                                                                    |
| Days to Bill Rap     | Average number of days to submit RAP claims for the selected date range, calculated from the 30-day billing period start date. |
| Late NOA Submissions | Shows the percentage of NOA claims submitted after 5 days from SOC.                                                            |
| Unsubmitted NOA      | Shows admitted patients with an episode requiring NOA, where the NOA has not yet been submitted.                               |

## Reports

| Claim Information Report         | Provides information about claim status and submission dates, along with the other basic claim information for tracking. |
|----------------------------------|----------------------------------------------------------------------------------------------------|
| Billed Claim Detail Aging Report | Displays billed claims with an outstanding balance.                                                                      |
| AR Aging Report                  | Provides a listing of patients with an outstanding AR balance, based on the date the service was billed or provided.     |
| Aged AR by Claim                 | Aged aging by claim. Can only be run by posted period. The data reflects that specific period.                           |

Notes: